## iOS Beta User Guide

PerfectServe Practitioner

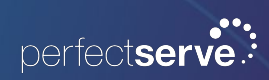

To join the Beta as a new tester:

- Open a public link on the iOS device used for testing. This is specific to the version to being tested.
- 2. You will be asked to install TestFlight if you do not have the app installed when you open the link on your device.
- With TestFlight installed, you will be first asked to "Accept" testing and "Install" the app.

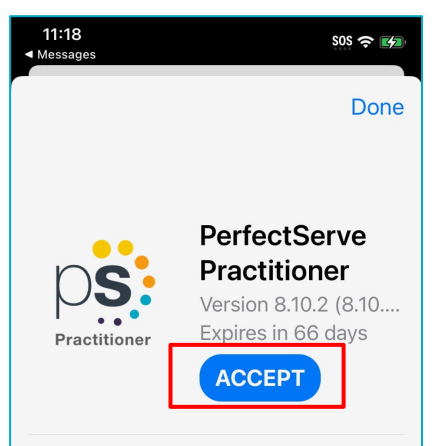

## **Terms of Service**

When you use PerfectServe Practitioner, your crash logs, usage information and feedback will be sent to Apple and PerfectServe, Inc. and may be linked to your email address. Apple or PerfectServe, Inc. may contact you regarding this information. Review the TestFlight Terms of Service, as well as Apple's privacy policy and practices. Beta versions of apps may crash or result in data loss.

| 11:22 SOS 중 ☞                                                                                                    |  |  |
|----------------------------------------------------------------------------------------------------|--|--|
| X TestFlight<br>Beta testing<br>made simple                                                                                                    |  |  |
|                                                                                                    |  |  |
| Step 1                                                                                                    |  |  |
| Get TestFlight                                                                                                    |  |  |
| and App Clips using the TestFlight app.<br>Download TestFlight on the App Store for<br>iPhone, iPad, Mac, Apple TV, Watch, and<br>iMessage. Apple Vision Pro will already have<br>TestFlight installed. |  |  |
| Step 2                                                                                                    |  |  |
| Join the Beta                                                                                                    |  |  |
| If you already have TestFlight installed on this                                                                                                    |  |  |
| AA 🔒 testflight.apple.com 🖒                                                                                                    |  |  |
|                                                                                                    |  |  |

If you have previously installed the app from the App Store:

- You will receive an alert warning that the app is already installed and clicking "Install" will install the BETA version.
- Once installed, any new builds will automatically update unless auto updates is off. You will receive push notifications when new builds are available

Note: If you encounter issues with the BETA app -

- To stop testing, a user can go to the app page in TestFlight, scroll to the bottom, and click "Stop Testing". This will remove the app from the TestFlight home page, and you will no longer receive updates.
- Then, select Send Feedback & label the issue "Beta Issue"

| About              |                                                  |
|--------------------|--------------------------------------------------|
| Version            | 8.10.1 (7460)                                    |
| Send Feedback      |                                                  |
| Privacy Policy     | Send Feedback<br>Please give us a description of |
| Photo Library Perm | your issue.                                      |
| Configuration      | Beta Issue                                       |
| Logs               | Cancel Send Issue                                |
| _                  |                                                  |